## Para decodificar assinatura

## \*Ação permitida para VERIFY, acessando a área de gestão de EPR.

1° Abra o bilhete, pelo CTRL+V ou pelo REGISTRO CUPOM virtual, e abra o HISTÓRICO.

|                   |          |          |                   |                  |           |                      |        | .9   |         |                     |              |           |           |                    |      |
|-------------------|----------|----------|-------------------|------------------|-----------|----------------------|--------|------|---------|---------------------|--------------|-----------|-----------|--------------------|------|
| 1000              |          | Reser    | Vd                |                  | Tarnas    |                      | rreço  | Em   | issao n | M                   | into voos    | m         | IO PAA    | 31/                | ARS  |
| > Н               | listor   | ical V   | /CR               |                  |           |                      |        |      | **Ad    | d Colle             | ct 373.25**  |           |           |                    |      |
| Número;           |          |          |                   | Nome:            |           |                      |        |      |         |                     |              |           |           |                    |      |
| Número de Cupons: |          |          | 1 Criado: 29SEP23 |                  |           | Emitido: 12NOV23 PNR |        |      |         | : *PURGED Tipo: ADT |              |           |           |                    |      |
| Nro.              | Cx       | Cia      | Voo               | CI               | Partida   | Origem               | Desti  | Hora | Sta     | tus                 | Fare Basis   | Cupom     | FF        | Baga               | gens |
| 1                 |          | LA       | 3309              | N                | 15NOV     | SLZ                  | GRU    | 2125 | OK      | N                   | F0X0M7       | ANULAR    | 076797228 | 370 1PC            |      |
|                   |          |          |                   |                  |           |                      |        |      |         |                     | FCMI: 1      | Detaine d | 8         | VCR ESTENDE        | 00   |
| Inform            | ação     | tarifári | ia                |                  |           |                      |        |      |         |                     |              |           |           |                    |      |
|                   | Ва       | ase: BF  | RL 2387.          | .35 64.<br>PD PD | .24 BR 20 | 6.38 DU              |        |      |         |                     |              |           |           |                    |      |
|                   | То       | tal: BF  | RL 373.2          | 5A Eq            | v:BRL     |                      |        |      |         |                     |              |           |           |                    |      |
| Cálcul            | lo tarif | fário    |                   |                  |           |                      |        |      |         |                     |              |           |           |                    |      |
| SAO               | LA IM    | P1031    | .90/-SLZ          | LA S             | AO1355.4  | 5BRL2387             | .35END |      |         |                     |              |           |           |                    |      |
| Forma             | de Pa    | ngamei   | nto               |                  |           |                      |        |      |         |                     |              |           |           |                    |      |
|                   | F        | OP:      |                   |                  |           |                      |        |      |         |                     |              |           |           |                    | -    |
|                   | Emit     | ido:     |                   |                  |           |                      |        |      |         |                     |              |           |           |                    |      |
|                   | т        | our: IT  | CONS              |                  |           |                      |        |      |         |                     |              |           |           |                    |      |
|                   |          |          |                   |                  |           |                      |        |      |         |                     |              | Imprimir  | 3         |                    |      |
| <u>o</u> k        |          |          |                   |                  |           | Exc Sho              | Ab     |      |         |                     | P <u>N</u> R | H         | istórico  | E <u>C</u> ancelar |      |
|                   |          |          |                   |                  |           |                      |        |      |         |                     |              |           |           |                    |      |

2 ° Abrindo o HISTÓRICO.

Na linha onde temos a cidade há uma sequência de letras e um número os três últimos caracteres chamamos de SINE, neste exemplo é AHP, porém cada agente tem o próprio, Devemos anotar a cidade, no exemplo é RIO e o sine AHP.

| ► Histórico               | o VCR            |                               |
|---------------------------|------------------|-------------------------------|
| OC 9572177                | '627005 C        | PN 1-3                        |
| W¥PQ1N7.1                 | ./8.1¥VCR¥NP¥F*B | TXXXXXXXXXXX6623/1222*Z098295 |
| FROM-**                   | TO-OK            |                               |
| OAC- JJ RIO               | 88 5755662       |                               |
| RIO SSA4 <mark>AHP</mark> | 16MAY22/1641     | TBSTBY                        |
|                           |                  |                               |
|                           |                  |                               |

3° Para decodificar O VERIFY, deverá acessar o E-latam com seu perfil e área, e irá decodificar da seguinte forma :

| 10.0-23Oct19              | шаустт           | ו כו ומוווכוונמא       |              | i Uttilas     |            |                    | CUIES        |  |
|---------------------------|------------------|------------------------|--------------|---------------|------------|--------------------|--------------|--|
| Codificar/Decodificar TIM | ATIC Ferramentas | Ajuda( <u>H</u> )      |              |               |            |                    |              |  |
| <u>ℓ</u> idade            | F1               | F2                     | F3           | F4            | F5         | F6                 | F7           |  |
| E <u>s</u> tado           | Reserva          | Tarifas                | Preço        | Emissão TKT   | Info Voos  | Info PAX           | STARs        |  |
| País                      |                  |                        |              |               |            |                    |              |  |
| Cia Aérea                 |                  | **Add Collect 373.25** |              |               |            |                    |              |  |
| i Eguipamento             | Número:          |                        |              | Nome:         |            |                    |              |  |
| Assinatura do Agente / E  | de Cupons:       | 1 <b>Cr</b> i          | ado: 29SEP23 | Emitido: 12NO | V23 PNR:   | *PURGED            | Tipo: ADT    |  |
| ( Ca <u>r</u> ro          | Cia Maa          | Cl Bortido             | Origom Dooti | Hora Statua   | Earo Basia | Cunom              | Bagagana     |  |
| i Hote <u>l</u>           |                  |                        |              |               |            |                    |              |  |
| Moeda ( <u>Y</u> )        | LA 3309          | IN TONOV               | SLZ GRU      | 2120 UK       | INFUXUMI   | ANULAR 01019122010 |              |  |
| Agê <u>n</u> cia          |                  |                        |              |               |            |                    |              |  |
| Aeroporto                 |                  |                        |              |               |            |                    |              |  |
| i Taxa/ <u>B</u> ase      |                  |                        |              |               |            |                    |              |  |
| i Taxas                   |                  |                        |              |               |            |                    |              |  |
|                           |                  |                        |              |               |            |                    |              |  |
| ift + F5                  |                  |                        |              |               | FCMI: 1    | Detalhe de         | CR ESTENDIDO |  |
| Prvisores<br>ift + F6     | ão tarifária     | 7 25 64 24 88 204      | 20.011       |               |            |                    |              |  |

Ao abrir o DECODIFICAR selecione POR SINE e insira o SINE e a CIDADE.

| Decodificar Agent Sine / Número de EPR |                    | <u> </u>         | × |  |  |  |  |  |  |
|----------------------------------------|--------------------|------------------|---|--|--|--|--|--|--|
| Decodificar Agent Sine / Número de EPR |                    |                  |   |  |  |  |  |  |  |
| ି Por núm <u>e</u> ro EPR              |                    |                  |   |  |  |  |  |  |  |
| ℮ Por Agent Sine                       |                    |                  |   |  |  |  |  |  |  |
|                                        | Agent Sine:        | * AHP            |   |  |  |  |  |  |  |
|                                        | TCC/PCC do Usuário | RIO              |   |  |  |  |  |  |  |
| <u>o</u> k                             |                    | <u>C</u> ancelar |   |  |  |  |  |  |  |

Desta forma iremos decodificar o USUÁRIO